# Pré-bulletiner les autres types de périodique

Fiche technique PMB n° 4.5.4.2

Objectif : Pré-bulletiner les abonnements dont la périodicité est inférieure à mensuel

Applications utilisées : Administration ; Catalogue

Cette fiche est en lien avec la fiche pmb 4.5.4 qui est assez exhaustive sur le pré-bulletinage. Ici on vous propose après avoir démarré avec le pré-bulletinage des mensuels (Fiche PMB n°4.5.4.1) de traiter les autres cas.

A connaître : une amélioration du logiciel en cas de décalage de la numérotation cf. Etape 5

Étape 1 Paramètrage des périodicités et incidence sur le bulletinage

# Administration / Abonnements / Périodicités / Ajouter une périodicité

Définir les périodicités qui sont les plus fréquemment rencontrées :

| Abonnements > F         | Périodic | ités  |                               |                           |    |
|-------------------------|----------|-------|-------------------------------|---------------------------|----|
| <u>Périodicités</u>     |          |       |                               |                           | L  |
|                         |          |       |                               |                           | d  |
| Libellé                 | Durée    | Unité | Délai avant retard (en jours) | Délai critique (en jours) | ir |
| bimestriel              | 2        | mois  | 15                            | 30                        | ш  |
| hebdomadaire            | 7        | jours | 2                             | 4                         |    |
| mensuel                 | 1        | mois  | 7                             | 14                        |    |
| quotidien               | 1        | jours | 1                             | 2                         |    |
| semestriel              | 6        | mois  | 30                            | 45                        |    |
| trimestriel             | 3        | mois  | 15                            | 30                        |    |
| Ajouter une périodicité |          |       |                               |                           |    |

Les délais indiqués cidessus sont donnés à titre indicatif :

Incidence sur le bulletinage en Catalogue / Périodiques / Bulletinage :

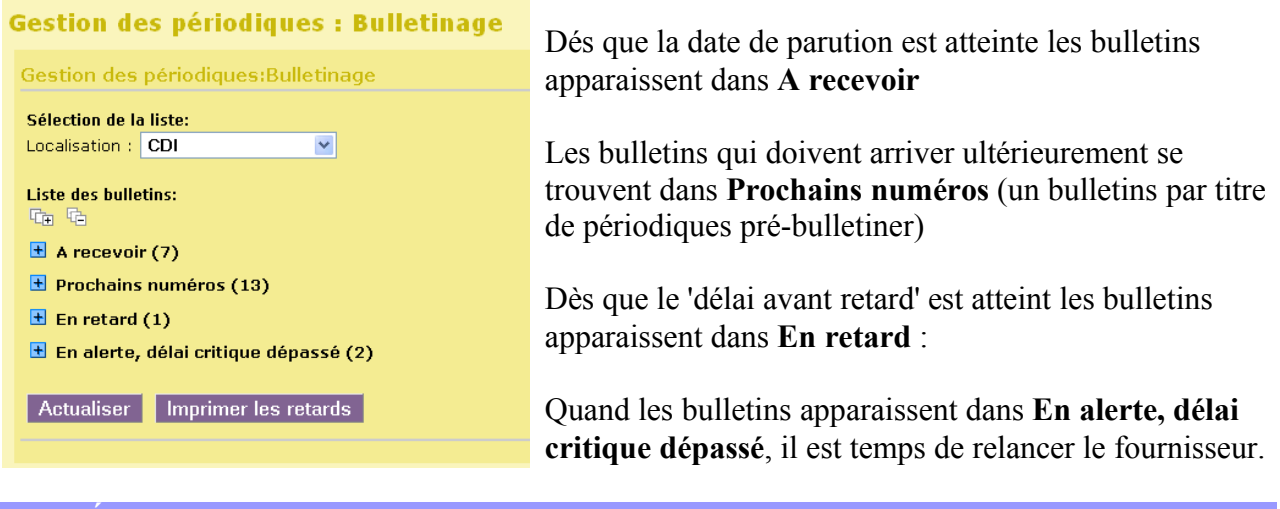

# Étape 2 Pré-bulletiner les hebdomadaires réguliers (un même jour de la semaine)

**2.1 Créer le modèle prévisionnel : Catalogue /** Recherche / **Périodiques,** indiquer le titre que vous aller traiter et **Rechercher** 

|                                                                                                    | Micro hebdo: Création d'un modèle                                                                                                    |                                                                 |
|----------------------------------------------------------------------------------------------------|----------------------------------------------------------------------------------------------------|-----------------------------------------------------------------|
| Modèles prévisionnels / Ajouter un modèle<br>Nom du modèle : hebdo (52 nos)<br>Pour la périodicité, il y a 'manuel' par défaut,<br>rechercher 'hebdomadaire'.<br>La 'Date de début' doit correspondre à un jour<br>de parution de la revue. | Nom du modèle<br>hebdo (52n)<br>Périodicité<br>hebdomadaire<br>Date de début<br>04.06/2009<br>Exclusion de dates<br>Numérotation<br>Enregistrer Retour Générer la grille | Durée d'abonnement (en mois)<br>12<br>Date de fin<br>03/06/2019 |
|                                                                                                    |                                                                                                    |                                                                 |

**Fiche technique PMB n° 4.5.4.2 : Pré-bulletiner les autres types de périodique** assistance & mutualisation des documentalistes de l'enseignement catholique de Bretagne

**22/09/2017** *1/5 http://www.citedoc.net/* 

Dans notre exemple Micro hebdo paraît tous les jeudi donc la 'Date de début' est un jeudi, ici le 04/06/2009 ! Pour la 'Date de fin' vous mettez 10 ans après.

Pas d'exclusion de dates pour les hebdomadaires qui paraissent toutes les semaines.

Pour Numérotation cliquez sur + et vous remplacez seulement le contenu des deux lignes du Format d'affichage :

# Attention 2 cas de figures :

Doctec a un libellé de période ji mois aaaa ex 04 juin 2009, les Mémofiches utilisent ji/mm/aaaa ex 04/06/2009

les formules seront donc différentes.

# **Pour Doctec**

| Format du numéro          | \$NUM;                                               |
|---------------------------|------------------------------------------------------|
| Format libellé de période | #0day(\$DATE;); #str_month(\$DATE;); #year(\$DATE;); |

Attention il y a un espace devant # str month et devant #year (pour avoir jour espace mois espace année)

*Je vous conseille fortement le copier/coller avec la version numérisée* de cette fiche et Acrobat Reader version 8 Tous ces signes cabalistiques indiquent donc que le Libellé de période sera du type jj mois aaaa, comme 04 juin 2009 par exemple. cf fiche 4.5.4... pour ceux qui aiment avoir des explications.

| Format d'affichage                                   |
|------------------------------------------------------|
| Format du numéro                                     |
| \$NUM;                                               |
| Format libellé de période                            |
| #0day(\$DATE;); #str_month(\$DATE;); #year(\$DATE;); |

# **Pour les Mémofiches**

| Format du numéro          | \$NUM;          |
|---------------------------|-----------------|
| Format libellé de période | #date(\$DATE;); |

**Enregistrer** puis **Générer la grille.** (à faire systématiquement après toute modification)

**Remarque** : Si vous avez d'autres hebdomadaires réguliers (52 n° par an) vous pouvez le faire maintenant en cliquant sur Copier le modèle et dans la fenêtre qui s'ouvre vous choisissez un autre périodique hebdomadaire.

Et pour revenir au périodique Retour

(ou si vous avez copié le modèle Catalogue / Recherche / Périodiques, indiquer le titre que vous aller traiter et Rechercher

# 2.2 Créer l'abonnement

# A

| Astuce :                                                                |                   |                    | 0000            | × ^       |
|-------------------------------------------------------------------------|-------------------|--------------------|-----------------|-----------|
| lorsque vous vous lancez dans cette opération, allez dans les paramètre | es de 🚽           | Edition des paramè | tres pour l'uti | ilisateur |
| i utitisateur (citc aroti Ouvrir te tien aans un nouvel onglet)         | Sans statut parti | iculier            | ~               |           |
|                                                                         | périodique docu   | umentaire          | ~               |           |
|                                                                         | Fonds propre      |                    | ~               |           |
| choisir las donnáos que vous allez utiliser dans co cas                 | Document en bo    | on état            | ~               |           |
| choisir les données que vous dilez diffiser dans ce cas.                | inconnu           |                    | ~               |           |
|                                                                         | CDI               |                    | ~               |           |
|                                                                         | archives          |                    | ~               |           |
| Ennoristnan                                                             | CDI               |                    | *               |           |
| Linegistrei                                                             | Actif             |                    | ~               |           |
|                                                                         | Thesaurus n*1     |                    | *               |           |

Vous penserez à les modifierez à nouveau pour d'autres opérations quand le pré-bulletinage sera terminé.

### Abonnement / Ajouter un abonnement

Mettez un titre court pour votre abonnement : Abt 2009-2010 par exemple sans le nom de la revue qui apparaîtra dans le bulletinage. Vous pouvez aussi mettre les dates exactes de l'abonnement... Cochez —

| Micro hebdo: Création d'un abonnement |
|---------------------------------------|
| Nom de l'abonnement                   |
| Abt 2009-2010                         |
| Liste des modèles                     |
| ☑ hebdo (52n°)                        |
|                                       |
| Enregistrer Retour                    |

#### Enregistrer

Date de début : vous mettez la date de mise en place du bulletinage le 04/06/2009.

Date de fin : le plus simple est de mettre pour tous le 31/08/2009. Mais vous pouvez choisir de mettre la date réelle de fin de l'abonnement à la revue.

Vous devez mettre la cote et vérifiez les données de l'exemplaire. En code statistique vous laissez inconnu.

En général vous ne prenez pas l'exemplarisation automatique mais c'est une possibilité qui existe.

Indiquez le numéro de révue correspondant à la 'Date de début'.

| Micro hebdo: Modification d'un abonnement                                          |                                                                          |                             |
|------------------------------------------------------------------------------------|--------------------------------------------------------------------------|-----------------------------|
| Nom de l'abonnement<br>las 2009-2010<br>Date de début<br>44/06/2009<br>Fournisseur | Durée d'abonnement (en<br>12<br>Date de fin<br>31/08/2010<br>Commentaire | nois)                       |
| Cote                                                                               | Support                                                                  | Exemplarisation automatique |
| Archives                                                                           | périodiques documentaire ⊻                                               |                             |
| Localisation                                                                       | Section                                                                  | Propriétaire                |
| CDI 💌                                                                              | Archives 💌                                                               | Fonds propre 🔽              |
| Statut                                                                             | Code statistique                                                         |                             |
| Document en bon état 🛛 🕑                                                           | aucun 💌                                                                  |                             |
| hebdo (52n°) (hebdomadaire) Numéro de départ 581                                   |                                                                          |                             |
| Délai avant retard (en jours)<br>2                                                 | Délai critique (en jours)<br>4                                           |                             |
| Changer le statut du bulletin en Document en bor                                   | n état 🛛 💌 après réception du bulletin suivant                           |                             |
| Enregistrer Retour Dupliquer Générer la g                                          | rille Prolonger                                                          | Supprimer                   |
|                                                                                    |                                                                          |                             |

Et si vous ne prêtez pas les revues du mois en cours, vous pouvez choisir de mettre le statut 'Exclu du prêt' qui sera le statut du numéro qui arrive. 'Changer le statut' est déjà coché.

A l'arrivée d'un nouveau numéro, le statut du précédent sera modifié **automatiquement** en Document en bon état ! Vous avez suivi ? Magique !

Enregistrer puis Générer la grille. (à faire systématiquement après toute modification)

### Retour

Vous pouvez utiliser le bouton **Prolonger...** pour prolonger un abonnement de quelques mois si vous avez choisi d'arrêter un abonnement en été ou pour la reconduction de l'abonnement.

Étape 3

Pré-bulletiner les hebdomadaires irréguliers et les bimensuels qui paraissent une semaine sur 2 (un même jour de la semaine)

Il n'est pas toujours facile d'établir un modèle précis pour ce genre de périodiques.

On prend la périodicité 'hebdomadaire' avec exclusion de dates, donc il faut au préalable pour le périodique choisit connaître :

-le premier jour de parution du périodique au début de l'année en cours,

-le nombre de bulletins par an,

-les semaines exclues.

Il arrive qu'un décalage se fasse après plusieurs années ! Il est conseillé de vérifier le calendrier à chaque début d'année (civile).

En cas de décalage dans les bulletins, il faut intervenir dans le modèle prévisionnel, puis dans l'abonnement. Voir Etape 5

**Exemple** : le bimensuel 'Vocable Anglais' paraît le jeudi, le premier numéro de 2009 est paru le jeudi 08 janvier 2009, c'est à dire la deuxième semaine, 23 numéros par an (un seul numéro en juillet et pas de numéro en août).

Conseil : avoir un calendrier avec les semaines numérotées.

**3.1 Copier le modèle prévisionnel que vous avez créer en étape 2** et sélectionner 'Vocable anglais' dans la liste des périodiques :

Nom du modèle : bimensuels (23 nos)

Périodicité : hebdomadaire.

La 'Date de début' doit correspondre à un jour de parution de la revue ici le11/06/2009 ! Pour la 'Date de fin' vous mettez 10 ans après.

Exclusion de dates : toutes les semaines impaires ainsi que les semaines 30, 32 et 34, et aussi 54

| Voc                                                                                                    | Vocable Anglais: Modification d'un modèle |            |            |      |    |    |    |    |    |    |    |    |    |    |    |
|----------------------------------------------------------------------------------------------------|-------------------------------------------|------------|------------|------|----|----|----|----|----|----|----|----|----|----|----|
| Nom du modèle   bimensuel (23 nos)   Périodicité Durée d'abonnement (en mois)   hebdomadaire v 12   Date de début Date de fin   11/06/2009 10/06/2019 |                                           |            |            |      |    |    |    |    |    |    |    |    |    |    |    |
|                                                                                                    | Semai                                     | nes de l'a | innée excl | lues |    |    |    |    |    |    |    |    |    |    |    |
|                                                                                                    | 1                                         | 2          | 3          | 4    | 5  | 6  | 7  | 8  | 9  | 10 | 11 | 12 | 13 | 14 | 15 |
|                                                                                                    |                                           |            |            |      |    |    |    |    |    |    |    |    |    |    |    |
|                                                                                                    | 16                                        | 17         | 18         | 19   | 20 | 21 | 22 | 23 | 24 | 25 | 26 | 27 | 28 | 29 | 30 |
|                                                                                                    |                                           |            |            |      |    |    |    |    |    |    |    |    |    |    |    |
|                                                                                                    | 31                                        | 32         | 33         | 34   | 35 | 36 | 37 | 38 | 39 | 40 | 41 | 42 | 43 | 44 | 45 |
|                                                                                                    |                                           |            |            |      |    |    |    |    |    |    |    |    |    |    |    |
|                                                                                                    | 46                                        | 47         | 48         | 49   | 50 | 51 | 52 | 53 | 54 |    |    |    |    |    |    |
|                                                                                                    |                                           |            |            |      |    |    |    |    |    |    |    |    |    |    |    |

Pour la numérotation il n'y a rien à changer (comme pour les hebdomadaires réguliers)

**Enregistrer** puis **Générer la grille** *(à faire systématiquement après toute modification)* Vérifiez ensuite que la grille correspond bien aux dates de parution définies au départ.

# 3.2 Créer l'abonnement

Comme indiqué à l'étape 2.2 : Date de début : 11/06/2009 Date de fin : 31/08/2010 Numéro de départ : le numéro qui paraît le 11/06/2009 (pour Micro Hebdo :

Enregistrer puis Générer la grille (à faire systématiquement après toute modification)

Étape 4 Pré-bulletiner les bimensuels qui paraissent 2 fois par mois (le plus généralement le 1er et le 15 du mois)

Pour ce type de périodiques on choisit la périodicité 'quotidien', en exclusion de dates, tous les jours du mois sauf le 1er et le 15 du mois.

**Exemple** : le bimensuel 'Okapi' paraît tous les 1er et 15 de chaque mois sauf les 15 juillet et 15 août soit 22 nos par an.

# Modèles prévisionnels / Ajouter un modèle

Nom du modèle : bimensuel (22 nos) Périodicité : quotidien La 'Date de début' doit être un 01 ou 15 : ici 15/06/2009 Pour la 'Date de fin' vous mettez 10 ans après.

Exlusion de dates : dans 'Jour du mois exclu' : tous les jours sauf le 1 et le 15 et dans 'Semaines de l'année exclues' : les semaines 28, 29, 30, 33 et 34 (et c'est valable pour les 10 ans à venir, j'ai vérifié dans la grille).

| Jours d | lu mois e: | xclus    |                     |    |    |    |    |    |    |    |          |                     |    |                     |
|---------|------------|----------|---------------------|----|----|----|----|----|----|----|----------|---------------------|----|---------------------|
| 1       | 2          | З        | 4                   | 5  | 6  | 7  | 8  | 9  | 10 | 11 | 12       | 13                  | 14 | 15                  |
|         |            |          |                     |    |    |    |    |    |    |    | <b>~</b> | <ul><li>✓</li></ul> |    |                     |
| 16      | 17         | 18       | 19                  | 20 | 21 | 22 | 23 | 24 | 25 | 26 | 27       | 28                  | 29 | 30                  |
|         |            |          | <ul><li>✓</li></ul> |    |    |    |    |    |    |    |          |                     |    |                     |
| 31      |            |          |                     |    |    |    |    |    |    |    |          |                     |    |                     |
|         |            |          |                     |    |    |    |    |    |    |    |          |                     |    |                     |
|         |            |          |                     |    |    |    |    |    |    |    |          |                     |    |                     |
| Semair  | nes de l'a | nnée exc | lues                |    |    |    |    |    |    |    |          |                     |    |                     |
| 1       | 2          | 3        | 4                   | 5  | 6  | 7  | 8  | 9  | 10 | 11 | 12       | 13                  | 14 | 15                  |
|         |            |          |                     |    |    |    |    |    |    |    |          |                     |    |                     |
| 16      | 17         | 18       | 19                  | 20 | 21 | 22 | 23 | 24 | 25 | 26 | 27       | 28                  | 29 | 30                  |
|         |            |          |                     |    |    |    |    |    |    |    |          | <ul><li>✓</li></ul> |    | <ul><li>✓</li></ul> |
| 31      | 32         | 33       | 34                  | 35 | 36 | 37 | 38 | 39 | 40 | 41 | 42       | 43                  | 44 | 45                  |
|         |            |          |                     |    |    |    |    |    |    |    |          |                     |    |                     |
| 46      | 47         | 48       | 49                  | 50 | 51 | 52 | 53 | 54 |    |    |          |                     |    |                     |
|         |            |          |                     |    |    |    |    |    |    |    |          |                     |    |                     |

Pour la numérotation, vous reprenez ce qui est indiqué à l'étape 2 (comme pour les hebdomadaires réguliers)

**Enregistrer** puis **Générer la grille** (à faire systématiquement après toute modification) Vérifiez ensuite que la grille correspond bien aux dates de parution définies au départ.

Étape 5 Faire des modifications dans le modèle prévisionnel et l'abonnement

Vous pouvez constater un décalage ou un changement dans la parution des bulletins et être amené à vouloir faire des modifications dans le modèle prévisionnel et/ ou dans l'abonnement. Les modifier et enregistrer ne donne pas le résultat attendu.

- Si vous constatez uniquement un décalage de la numérotation :

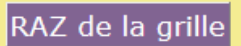

Il est inutile de supprimer l'abonnement et de le recréer.

Vous allez dans l'abonnement, vous cliquez sur 'RAZ de la grille' et la grille est effacée. Il vous suffit alors de faire repartir l'abonnement avec la date du prochain numéro à recevoir dans 'Date de début' et son numéro dans 'Numéro de Départ'. Si nécessaire vous modifiez la Date de fin. Enregistrer et Générer la grille. Le tour est joué pour repartir du bon pied !

- Si le modèle prévisionnel ne correspond plus à la périodicité de parution de votre revue : vous copiez le modèle prévisionnel de cette revue, vous le modifiez et le renommez si besoin (lui donner un nom explicite comme ci-dessus). Enregistrer puis Générer la grille. Vous supprimez ensuite le modèle prévisionnel précédent.

Vous supprimez l'abonnement et vous le recréez en repartant du prochain numéro à recevoir.

*Pour prolonger un abonnement, voir fiche* technique PMB 4.5.4.1 Pré-bulletiner les mensuels Etape 7

Véronique Le Tourneur Crééele 11 juin 2009 Modifiée le 22 septembre 2017

Fiche technique PMB n° 4.5.4.2 : Pré-bulletiner les autres types de périodique assistance & mutualisation des documentalistes de l'enseignement catholique de Bretagne

5/5 22/09/2017 http://www.citedoc.net/